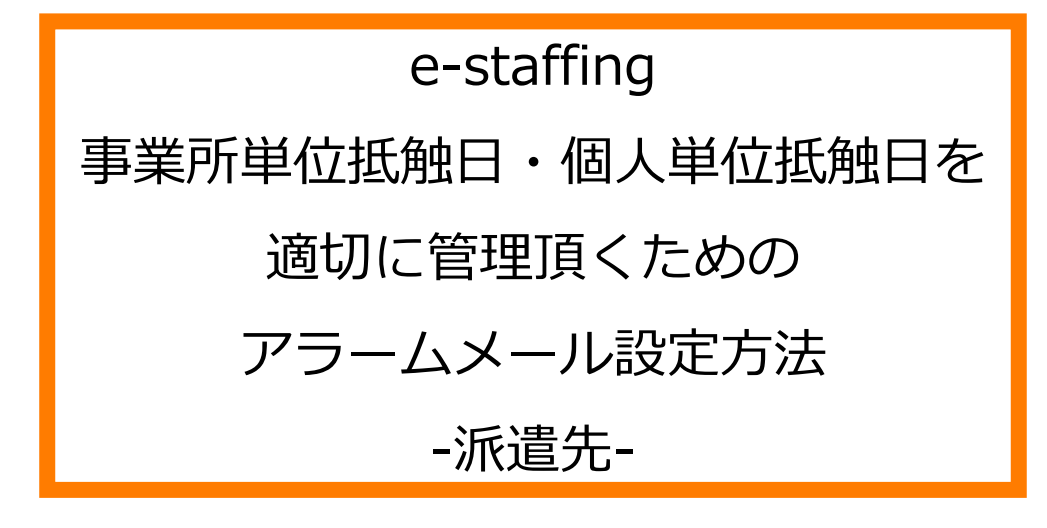

※当設定はマスタメンテナンス権限をお持ちのユーザ様が設定できます。

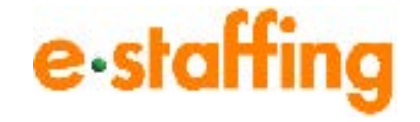

Ver.1.0.0 Last up date:18/08/10

# 1.事業所単位アラームを設定する

#### □事業所単位抵触日アラーム機能とは

事業所単位抵触日アラーム機能とは、事業所単位抵触日が近づいた事業所に対して、アラームメール をシステムより送信する条件や受信先設定を行える機能です。

事業所単位抵触日が近づきますと、設定した条件に従い、アラームメールが送信されます。

※代理受信者が受信する場合は、件名および本文に代理受信者あてである旨追記されます。

### □事業所単位抵触日アラームの受信設定をする

「マスタメンテナンス(編集登録):対象マスタ選択」画面より、「企業マスタ(事業所単位抵触日 アラーム受信設定)」をクリックすると、「事業所単位抵触日アラーム受信設定」画面に遷移します。 「メール受信頻度設定」と「メール受信先設定」を設定後は 確認画面へ ボタンをクリックし、 内容確認のうえ、 登録 ボタンをクリックします。

| 【マスタメンテナンス(編集登録):対象マスタ選択】                                                              |                    |                                                                                                    |                           |                                         |           |               | 「企業マスタ(事業所単位抵触日                   |
|----------------------------------------------------------------------------------------|--------------------|----------------------------------------------------------------------------------------------------|---------------------------|-----------------------------------------|-----------|---------------|-----------------------------------|
| 企業マスタ 企業<br>(個人                                                                        | <u>マスタ</u><br>、抵触日 | <u>企業マスタ</u><br>アラーム受信設定) (事業所単位抵触日アラー                                                                | 企業<br>ム受信設定) (抵航<br>※旧    | <u>マスタ</u><br><u>虫日アラーム受信設定</u><br>(法用) |           | /             | アラーム受信設定)」をクリック                   |
|                                                                                        |                    |                                                                                                    |                           |                                         |           |               |                                   |
| 展3                                                                                     |                    |                                                                                                    |                           |                                         |           |               | アラームメールを受信する場合、<br>通知を開始する時期、受信回数 |
|                                                                                        |                    |                                                                                                    |                           |                                         |           |               | などの受信条件を設定                        |
| 事業所単位抵触日アラーム受信設定                                                                       |                    |                                                                                                    |                           |                                         |           | <i> </i> /    |                                   |
| 抵触日が近づいた事業所をお知らせするアラームメールの受信設定を行うことができます。                                              |                    |                                                                                                    |                           |                                         |           |               | ※「○ヶ月以内に抵触日を迎える事業所                |
| この設定に基づき受信者にメールが逆られます。設定内容には十分ご注意ください。                                                 |                    |                                                                                                    |                           |                                         |           |               | 情報を」の受信条件を使用する場合は、                |
| 注:項目名に※がついているもの、背景が色付きの項目は入力必須項目です。                                                    |                    |                                                                                                    |                           |                                         |           | 1             | 受信日として指定された日に、そこから                |
| <u>※ / ノームメールはaR走口以1000以降に組合ます。</u>                                                    |                    |                                                                                                    |                           |                                         | -         |               | 指定ヶ月以内に抵触日を迎える事業所を                |
| ※事業所単位の派遣可能期間な延長するには、原則、事業所単位抵触日の一か月前までに意見聴取の実施を行う必要があります。<br>受問語定者分類は意見聴取実施の期限に注意であい。 |                    |                                                                                                    |                           |                                         |           |               |                                   |
| ▶ スール支信頻度設                                                                             | Ē                  |                                                                                                    |                           |                                         |           |               |                                   |
| *//////////////////////////////////////                                                |                    | 文信93 ▲ ● 抵納日の指定日勤前が過ぎたら受信する                                                                           |                           |                                         |           |               |                                   |
| <mark>※受信条件</mark><br>受信条件の説明                                                          |                    | 各事業所の搭触日の90 日前を過ぎたら ● 1回受け取り、その後30 日おきに2 回受け取る                                                        |                           |                                         |           |               | e-staffingご相当者。またはアラーム            |
|                                                                                        |                    | 意見聴取の実施は原則一か月前までに行う必要 があります。                                                                          |                           |                                         |           |               | イールを受信したいフーザを設定で                  |
|                                                                                        |                    | ● 指定した日付にまとめて受信する<br>(ご利用の隙よ、左記の「受信条件の説明」の注意事項をご参照ください。)                                              |                           |                                         |           |               | ス がを文伯したいユ シを設たて                  |
|                                                                                        |                    |                                                                                                    | 1                         |                                         |           |               | G & 9 °                           |
|                                                                                        |                    | 石で指定した日から<br>3 ヶ月以内に抵触日を迎える事業所情報を                                                                     | ◎毎月 3 1                   | 日に受け取る                                  |           | 7             |                                   |
| •                                                                                      |                    | 意見聴取の実施は原則一か月前までに行う必要<br>があります。                                                                       | 5 🗸                       |                                         |           |               | 上記のユーサへメール送信か行えな                  |
|                                                                                        |                    | ※受信日に選択した日が存在しない月は、<br>日本長終日にマールが居ませます                                                                | ※Ctrlキーを押しなか<br>選択した日全てのF | いら複数選択した場合、<br>FIに届きます。                 |           |               | かった場合、代理受信者に設定した                  |
| <u> </u>                                                                               |                    |                                                                                                    | ○最初の1回だけ、                 | 1 ✓ 日に受け取る                              |           |               | ユーザヘメール送信を行います。                   |
| 受信停止条件                                                                                 |                    | 抵触日を越えた事業所はアラーム停止となります                                                                                |                           |                                         |           |               | 代理受信者にもメール送信が行えな                  |
| ※機能を削けて利用いたがため、ユーザフスタのメールアドルス酸なか正しか、含一般で増払ださい。                                         |                    |                                                                                                    |                           |                                         |           |               |                                   |
| メール受信光設定                                                                               |                    | e-staffing。"担当者1 e-staffing。"担当者2                                                                     |                           |                                         |           |               | ていない場合、e-staffingご担当者へ            |
| ※アラーム受信者                                                                               |                    | 受信者1 検索                                                                                               | クリア                       | ※1人以上の設定が必要です。                          |           |               | メール送信を行います。                       |
|                                                                                        |                    | 受信者2 検索                                                                                               | クリア                       |                                         |           |               |                                   |
|                                                                                        |                    | 受信者3 検索 クリア                                                                                           |                           |                                         |           |               |                                   |
|                                                                                        |                    | 受信者 検索 クリア                                                                                            |                           |                                         |           |               |                                   |
|                                                                                        |                    | 文信者る                                                                                                  |                           |                                         | こい場       |               |                                   |
|                                                                                        |                    |                                                                                                    |                           |                                         | ことでは      |               |                                   |
| 代理受信者1                                                                                 | 検索                 | <u>クリア</u>   米/ウーム党信者のユーザが悪効だった。<br>  場合に、代理に受信するユーザを設定で。<br>  まます、話を広がり、地場や1をvieffag <sup>-1</sup> # |                           |                                         |           |               |                                   |
| 代理受信者2                                                                                 | 検索                 | クリア 当者に届きます。                                                                                          |                           |                                         |           |               |                                   |
| <u> 魔温 の 「確認 画面へ」 を クリック </u>                                                          |                    |                                                                                                    |                           |                                         |           |               |                                   |
|                                                                                        |                    |                                                                                                    |                           |                                         | · · · · · | $\rightarrow$ | 内容確認画面で 登録 ボタンを                   |
|                                                                                        |                    |                                                                                                    |                           |                                         |           | -             | クリックして登録完了です。                     |

## □個人抵触日アラーム機能とは

個人抵触日アラーム機能とは、契約で設定した個人抵触日が近づいた契約に対して、 アラームメールをシステムより送信する際の設定を行える機能です。 個人抵触日が近づきますと、設定した条件に従い、アラームメールが送信されます。 ※個人抵触日は新法契約の項目になります。アラームメールを送信する対象は新法契約のみ になります。

※代理受信者が受信する場合は、件名および本文に代理受信者あてである旨追記されます。

### □個人抵触日アラームの受信設定をする

「マスタメンテナンス(編集登録):対象マスタ選択」画面より、 「企業マスタ(個人抵触日アラーム受信設定)」をクリックすると、 「個人抵触日アラーム受信設定」画面に遷移します。 「メール受信頻度設定」と「メール受信先設定」を設定後は 確認画面へ ボタンをクリックし、 内容確認のうえ、登録 ボタンをクリックします。

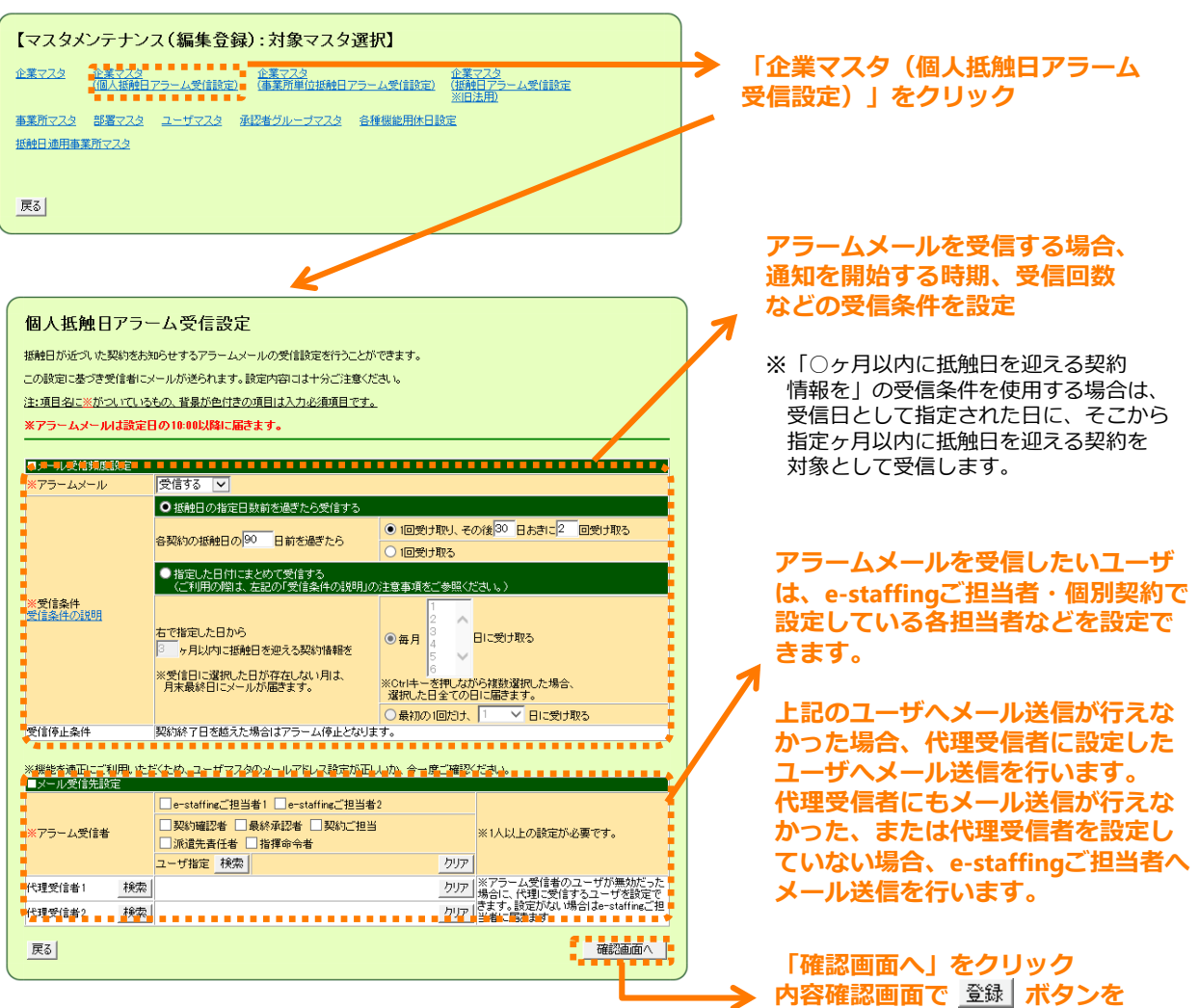

クリックして登録完了です。